# La Bibliothèque

L'espace d'inspiration et d'échange entre enseignants

open digital 🛹 education 🔊

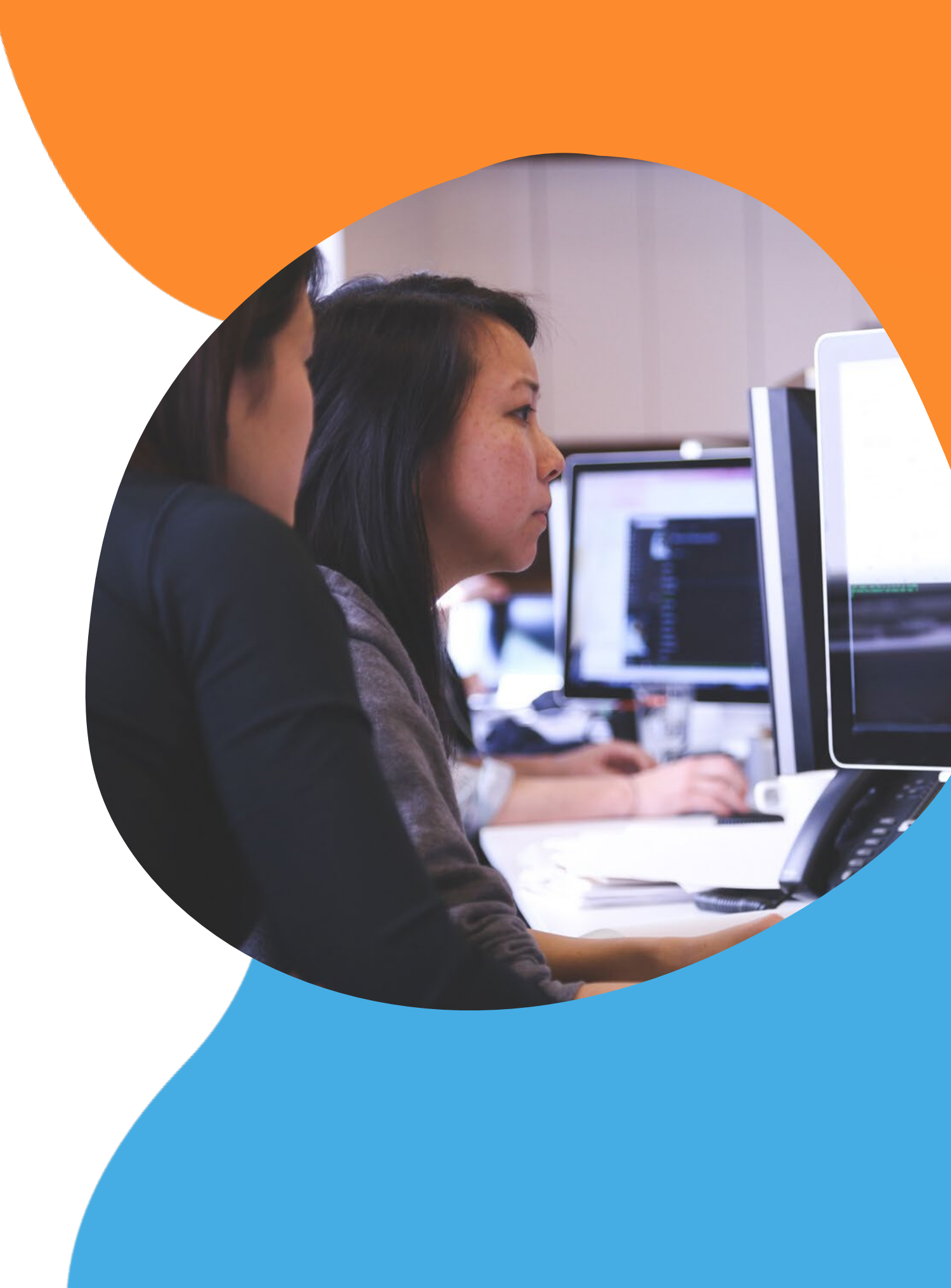

# C'est quoi au juste ?

Une nouvelle application de l'ENT, un espace ouvert à tous les utilisateurs enseignants, sans barrières géographiques, ni limites de niveaux d'enseignement.

> •S'inspirer d'une communauté élargie

Valoriser ses créations pédagogiques

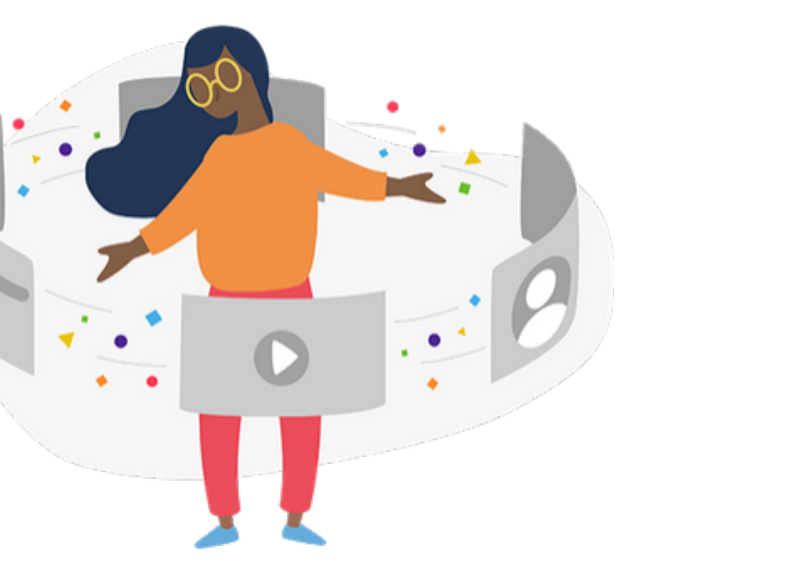

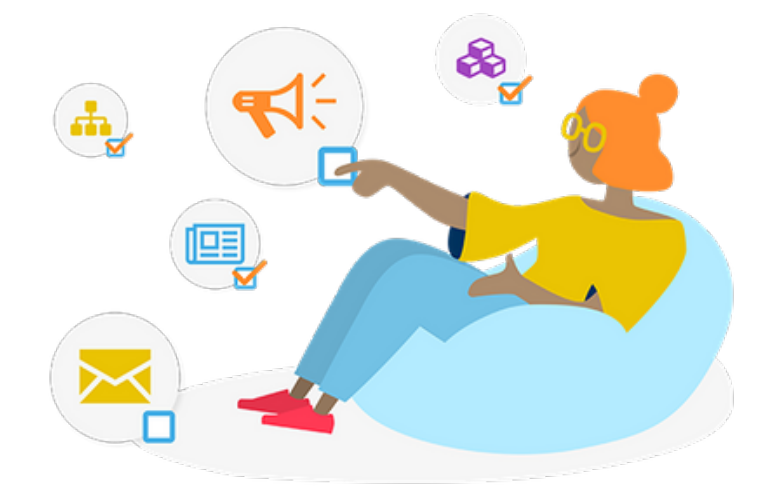

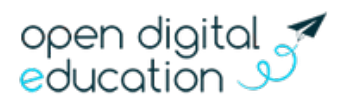

### •Récupérer des activités prêtes à l'emploi

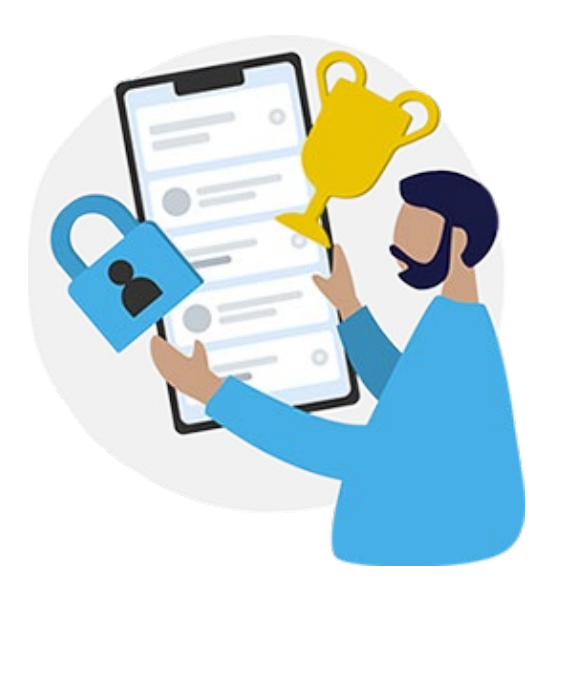

## **Objectifs**

- Offrir un lieu d'échange et de partage pour la communauté enseignante, du primaire jusqu'au lycée
- RENFORCER LA COOPÉRATION ENTRE ENSEIGNANTS
- Mettre en valeur les activités et ressources créées sur le réseau
- Inspirer et impulser les usages, au delà des frontières de chaque projet ENT.

Inspirer et impulser les usages, au delà des frontières de chaque projet ENT.

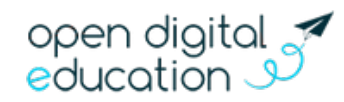

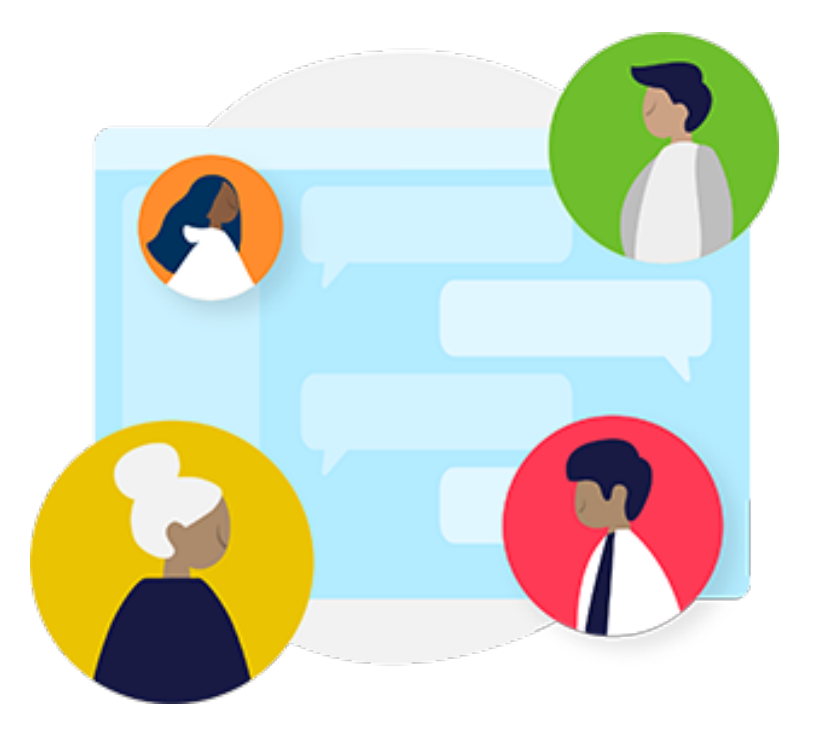

### **Que peut-on publier ?**

#### Des ressources

•Ex : Frise chronologique sur la 2nd guerre mondiale, QCM en anglais avec Exercices, etc.

Des activités réalisées avec les élèves, pour les élèves, pour les parents,... Ex : Mur collaboratif après une sortie au musée, Frise comme carnet de bord stage, etc.

### Issues des applis suivantes :

•Blog, Cahier multimédia, Wiki, Frise chronologique, Carte mentale, Mur collaboratif et Exercices et évaluations

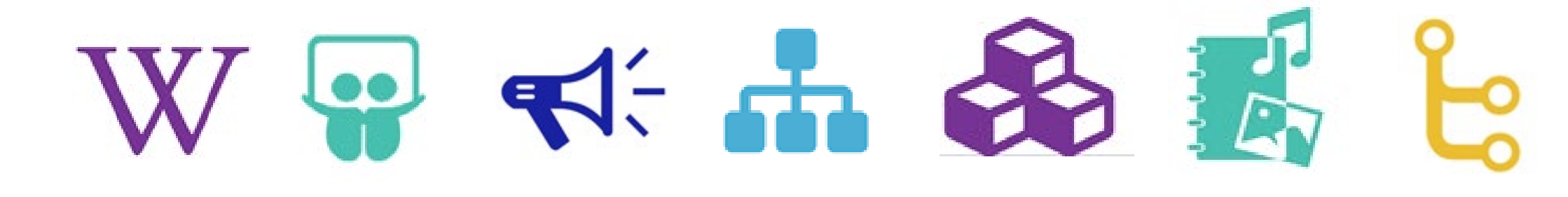

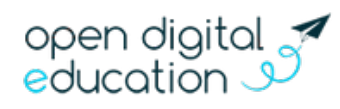

### **Comment ça marche ?**

#### Vidéo tutorie1 : **bit.ly/30m8dmS**

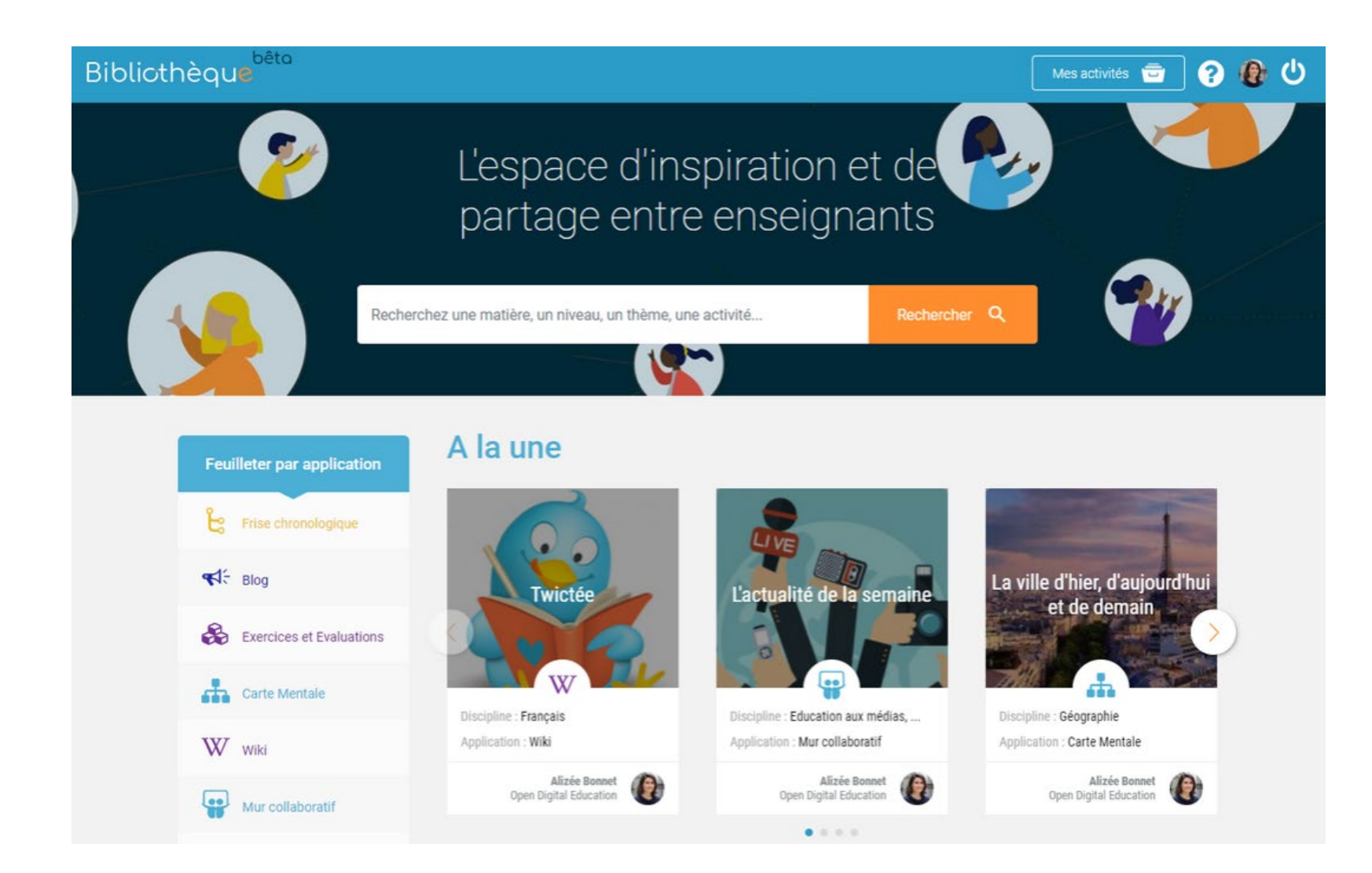

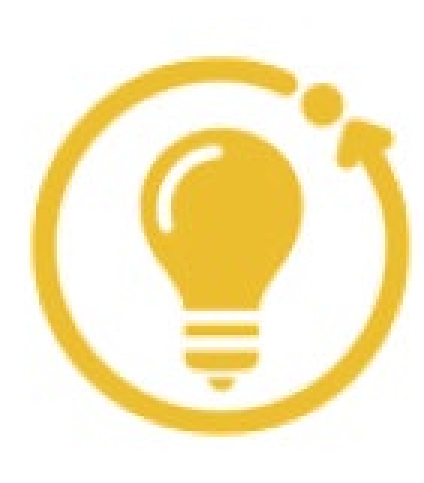

Bibliothèque

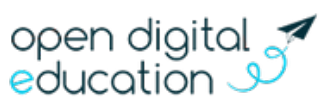

Les enseignants accèdent à la Bibliothèque depuis la page Mes applis ou depuis les applications après avoir publié une activité.

### Les bonnes pratiques

#### Au moment de publier :

- Bien renseigner la partie "Description et contexte pédagogique" pour faciliter la reprise par d'autres enseignants

- Bien renseigner les types d'activités, une fourchette d'âge et les mots-clefs pour que l'activité soit bien référencée et apparaisse dans les filtres

- Republier vos contenus de la bibliothèques de l'appli Exercices dans la nouvelle Bibliothèque

#### Au moment de feuilleter :

- Mettre de côté les activités en cliquant sur "Ajouter à mes inspirations" et les retrouver plus tard dans l'onglet Mes activités

- Consulter l'aide en ligne pour connaître toutes les fonctionnalités de l'application Bibliothèque

#### Au moment de récupérer :

- Commenter et remercier l'enseignant auteur de la ressource pour l'encourager et échanger autour de son initiative

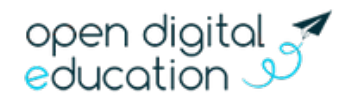

### FAQ

De quels droits sur un contenu dois-je disposer pour pouvoir publier dans la bibliothèque? Seuls les enseignants propriétaires ou gestionnaires d'un contenu peuvent publier dans la bibliothèque.

La bibliothèque est-elle publique? Les activités sont-elles accessibles via un moteur de recherche ? Non ! Les activités publiées restent réservées aux enseignants de nos plateformes. Aucune activité ne sera visible à l'extérieur de nos plateformes.

**Sous quelle licence les activités sont-elles publiées dans la Bibliothèque?** Les activités sont publiées sous licence Creative Commons (CC-BY-NC-SA). Il n'y a pas d'utilisation commerciale possible des ressources. Comme pour toutes les autres applications, l'enseignant est responsable des contenus qu'il choisi de partager (droit à l'image, droit d'auteur...).

**Un enseignant peut-il supprimer une activité qu'il a publiée ?** Oui, l'enseignant qui a publié une activité peut la supprimer quand il le souhaite. Il peut également modifier les différents champs renseignés lors de la publication (titre, description, tags...) a posteriori.

Est-ce que les commentaires sur les activités sont publiés dans la bibliothèque? Non, les commentaires ne sont pas publiés.

Que devient la bibliothèque de l'appli Exercices et évaluations (2nd degré) ? Lorsque la Bibliothèque est activée sur une plateforme, l'ancienne bibliothèque d'Exercices est masquée au profit de la nouvelle Bibliothèque.

Est-ce gratuit pour tous les projets? Est-ce gratuit pour les utilisateurs? Oui, gratuit pour tous les projets et toutes les offres SaaS.

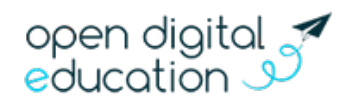

### **Infos utiles**

L'aide en ligne est disponible dans le menu supérieur de la Bibliothèque et permet aux enseignants d'accéder au mode d'emploi de l'application.

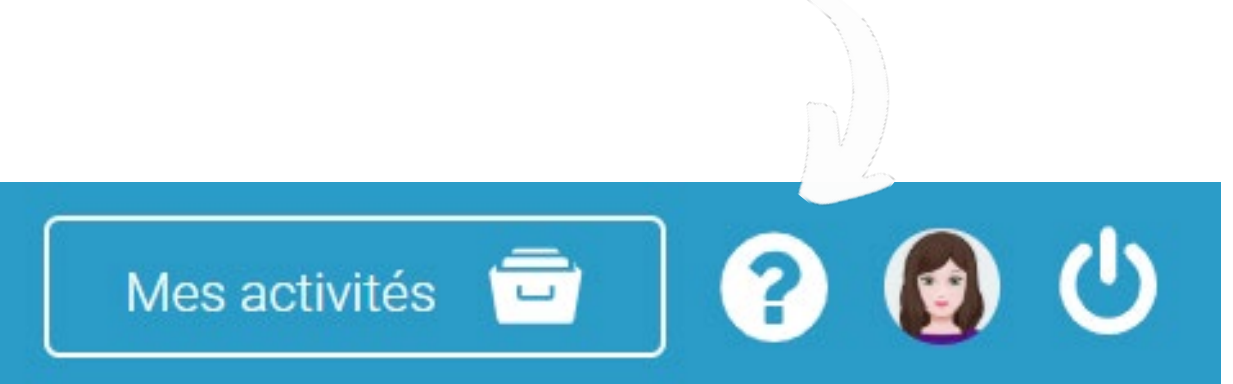

#### **Des suggestions ? Contactez :**

Alizée Bonnet - alizée.bonnet@opendigitaleducation.com charline@opendigitaleducation.com

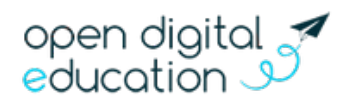

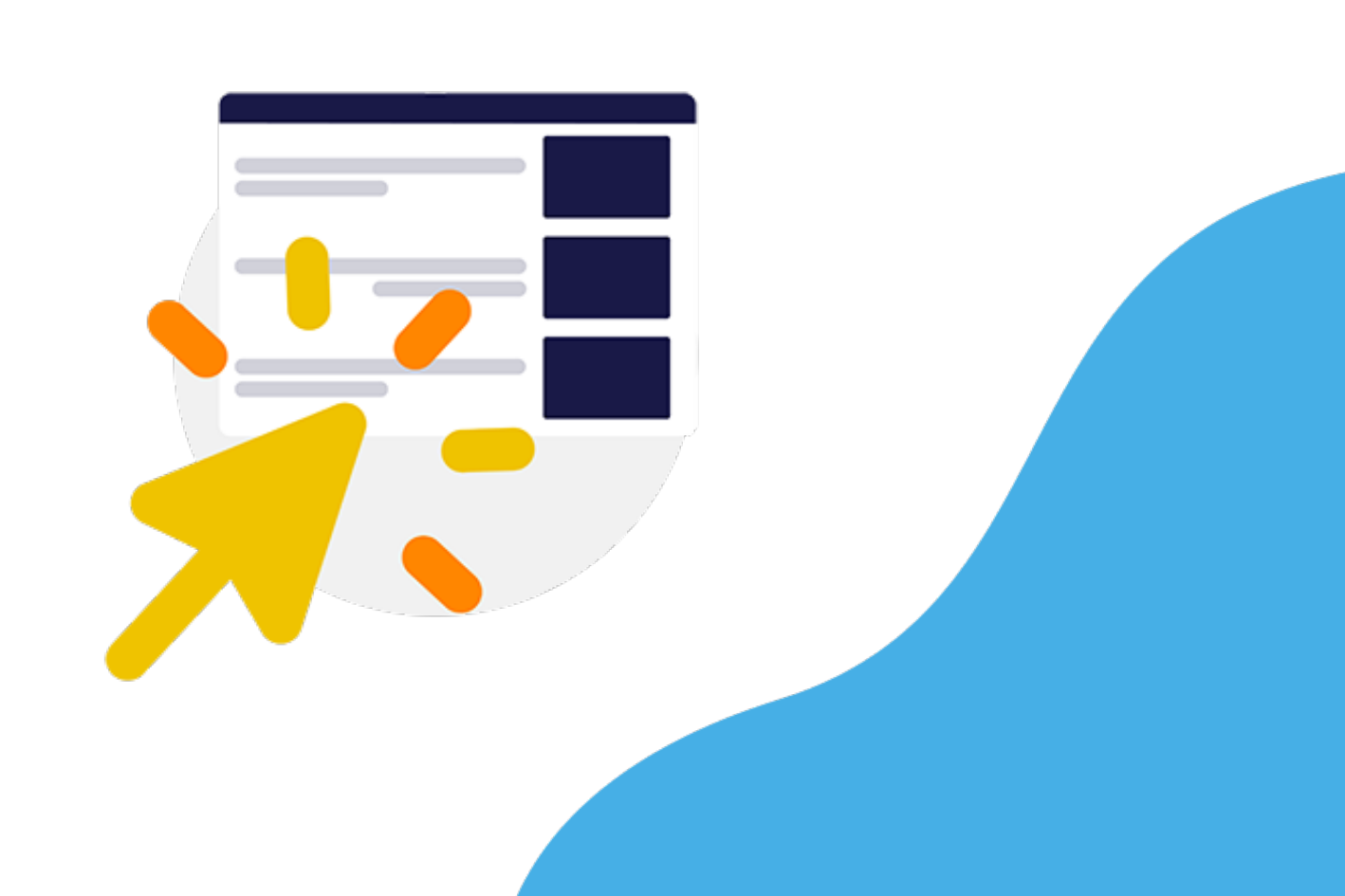